เข้าเว็บไซต์ http://www.genedu.msu.ac.th/mko3-5/

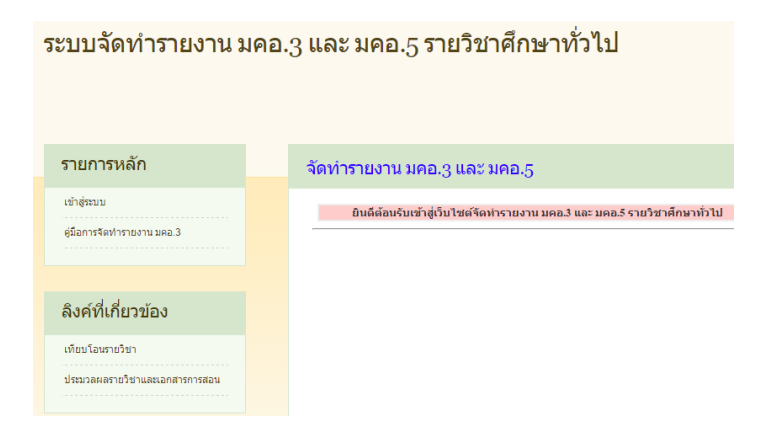

2. เลือก เข้าสู่ระบบกรอก password และ username แล้ว LOGIN

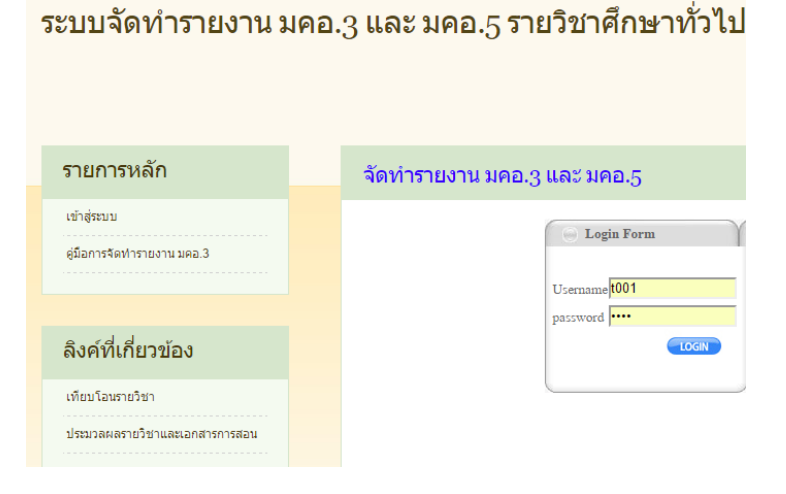

 เลือกภาคการศึกษา ปีการศึกษา แล้วกด Submit จากนั้นเลือกรายวิชาที่ต้องการทำรายละเอียดของ รายวิชา (มคอ.3)

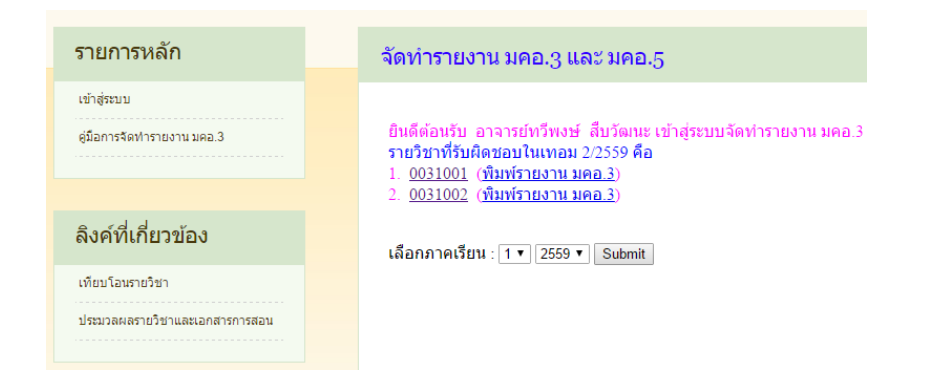

 เลือกหัวข้อ เพื่อทำการกรอกข้อมูล โดย มคอ.3 จะมีทั้งหมด 7 หมวด ผู้สอนจะต้องกรอกข้อมูลให้ ครบทุกหมวดยกเว้นหมวด 1 และหมวด 3 โปรแกรมจะจัดทำให้อัตโนมัติ

| รายการหลัก                                         | จัดทำรายงาน มคอ.3 และ มคอ.5                                                                                                    |
|----------------------------------------------------|----------------------------------------------------------------------------------------------------|
| เข้าสู่ระบบ<br>ผู้มือการจัดทำรายงาน มคอ.3          | จัดทำ มคอ.3 วิชา 0031001<br>หมวดที่ 1 ข้อมูลทั่วไป(โปรแกรมจัดทำอัตโนมัติ)<br>หมวดที่ 2 จุดมุ่งหมายและวัดกุประสงค์<br>ถ้ามาของประมาณจาราธิรา                                                                                                    |
| ลิงค์ที่เกี่ยวข้อง                                 | การและสุดภามาอย่องการ<br>กำหนดวัดถุประสงค์ในการพัฒนาปรับปรุงรายวิชา<br>หมวดที่ 3 ลักษณะและการดำเนินการ(ไปรแกรมจัดทำอัดโนมัติ)<br>หมวดที่ 4 การพัฒนาการเรียนรู้ของนักศึกษา                                                                                                    |
| เขียนโลหรายวิชา<br>ประมวละคลายวิชานและเลกสารการสอน | <ol> <li>คุณธรรม เจ้นธรรม</li> <li>1. คุณธรรม เจ้นธรรมที่ต้องพัฒนา</li> <li>1.2 วิธีการสอน</li> <li>1.3 วิธีการประมินินผล</li> <li>2. ความรู้</li> <li>2. ความรู้</li> <li>2.1 ความรู้ที่ต้องได้รับ</li> <li>2.2 วิธีการสอน</li> <li>3. พักษะทางปัญญา</li> <li>3. พักษะทางปัญญาให้องพัฒนา</li> <li>3. วิธีการประมินผล</li> <li>3. พักษะทางปัญญาให้องพัฒนา</li> <li>3. วิธีการประมินผล</li> <li>4. พักษะความสัมพันธ์ระหว่างบุคคลและความรับผิดชอบ</li> <li>4.1 พักษะความสัมพันธ์ระหว่างบุคคลและความรับผิดชอบ</li> <li>4.1 พักษะความสัมพันธ์ระหว่างบุคคลและความรับผิดชอบ</li> <li>4.1 พักษะความสัมพันธ์ระหว่างบุคคลและความรับผิดชอบ</li> <li>5. พักษะการใหญาหนึ่งหลัง</li> </ol> |
|                                                    | <u>ที่ต่องที่ตบบา</u><br><u>5.2 วิธีการสอน</u><br><u>5.3 วิธีการประเมินผล</u>                                                                                                    |

 การกรอกข้อมูลในแต่ละหัวข้อย่อยนั้นจะกรอกลงในแบบฟอร์มแล้วกดปุ่ม "เพิ่มข้อมูล" และสามารถ ลบข้อมูลที่ผิดพลาดออกได้โดยคลิกที่ปุ่ม X

| เพิ่มข้อมูลตำราแส                                  | มะเอกสารหลักที่ใช้ในการเรียนการสอนรายวิชา 0031001                               |
|----------------------------------------------------|---------------------------------------------------------------------------------|
| 🔏1. หนังสือ Life: Daily                            | English Conversation (0031001): John Huges Helen                                |
| Stephenson and Paul D                              | ummett: National Geographic Learning: Cengage Learing                           |
| ดำราและเอกสารหลักที่ใช้<br>ในการเรียนการสอน :      |                                                                                 |
|                                                    | เพิ่มข้อมูล                                                                     |
| าารเพิ่มตำราและเอกสาร<br>ป็นรายข้อ โดยเพิ่ม 1 ครั้ | หลักที่ใช้ในการเรียนการสอนรายวิชาสามารถทำการเพิ่มได้<br>งโปรแกรมจะนับเป็น 1 ข้อ |
|                                                    | ปิดหน้าต่างนี้                                                                  |

6. หมวดที่ 5 แผนการสอนและการประเมินผล กรอกรายละเอียดแล้ว กดปุ่ม เพิ่มข้อมูล

|               |                                                                                                    |                  |                                    | เพมขอมูลแผนกา           | รสอนรายวชา 00                                                         | 31001      |                |                        |
|---------------|----------------------------------------------------------------------------------------------------|------------------|------------------------------------|-------------------------|-----------------------------------------------------------------------|------------|----------------|------------------------|
| สัปดาเ<br>ที่ | ไ้ หัวข้อ/รายละเอียด                                                                                          | จำนวน<br>ชั่วโมง | ผลการเรียนรู้<br>1   2   3   4   5 | วัตถุประสงค์การเรียนรู้ | กิจกรรมการ<br>เรียนการ<br>สอน/วิธีสอน                                 | สื่อการสอน | วิธีการประเมิน | ผู้สอน                 |
| X 1           | แนะนำรายวิชา                                                                                                  | 2                | 00000                              |                         | เอกสาร หรือ<br>ถึงค์ประมวล<br>รายวิชาใน<br>เว็บสำนัก<br>ศึกษาทั่วไป   |            |                | อาจารย์ประจำกลุ่มเรียน |
| X 2           | Health: Part 1d, 1b, and 1c<br>(vocabulary, grammar, speaking,<br>listening)                                  | 2                | 00000                              |                         | หนังสือเรียน<br>บทที่ 1 หน้า 9-<br>15                                 |            |                | อาจารย์ประจำกลุ่มเรียน |
| X 3           | Health: Part 1d, 1e, 1f and Review<br>(vocabulary, word focus, critical<br>thinking, writing skill)           | 2                | 00000                              |                         | หนังสือเรียน<br>บทที่ 1 หน้า<br>16-20                                 |            |                | อาจารย์ประจำกลุ่มเรียน |
| ₩ 4           | Competitons: Part 2a, 2b, and 2c<br>(vocabulary, word focus, critical<br>thinking)                            | 2                | 00000                              |                         | หนังสือเรียน<br>บทที่ 2 หน้า<br>21-27                                 |            |                | อาจารย์ประจำกลุ่มเรียน |
| <b>X</b> 5    | Competitons: Part 2d, 2e, 2f and<br>Review (reading, talking about interest,<br>writing an advert and notice) | 2                | 00000                              |                         | หนังสือเรียน<br>บทที่ 2 หน้า<br>28-32                                 |            |                | อาจารย์ประจำกลุ่มเรียน |
| <b>X</b> 6    | Transport: Part 3a, 3b and 3c<br>(vocabulary, pronunciation, listening,<br>grammar, speaking)                 | 2                | 00000                              |                         | หนังสือเรียน<br>บทที่ 3 หน้า<br>33-39                                 |            |                | อาจารย์ประจำกลุ่มเรียน |
| <b>X</b> 7    | Transport: Part 3d, 3e and 3f and<br>Review (reading and speaking, taking<br>transport, writing in note form) | 2                | 00000                              |                         | หนังสือเรียน<br>บทที่ 3 หน้า<br>40-44                                 |            |                | อาจารย์ประจำกลุ่มเรียน |
| X s           | Review before midterm examination,<br>exercise check up                                                       | 2                | 00000                              |                         | หนังสือเรียน<br>บทที่ 1-3 และ<br>แบบฝึกหัด<br>ท้ายเล่ม หน้า<br>96-119 |            |                | อาจารย์ประจำกลุ่มเรียน |
| X 9           | Midterm Examination                                                                                           | 2                | 00000                              |                         | ข้อสอบแบบ<br>ปรนัย                                                    |            |                | อาจารย์ประจำกลุ่มเรียน |
| X 10          | Adventure: Part 4a, 4b and 4c (reading,<br>grammar, listening, speaking,<br>pronunciation)                    | 2                | 00000                              |                         | หนังสือเรียน<br>บทที่ 4 หน้า<br>45-51                                 |            |                | อาจารย์ประจำกลุ่มเรียน |

 แผนการประเมินผลการเรียนรู้ กรอกข้อมูล สัปดาห์ที่ประเมิน สัดส่วนของการประเมินผล เสร็จแล้ว กดปุ่มเพิ่ม

|       |                                                                      | เพิ่มข้อมูลแผนก       | าารประเมินผล                     | ลการเรียนรู้                 | ัรายวิชา 00 <b>3</b> 10            | 01                                                                  |                                                                                              |                                       |        |
|-------|----------------------------------------------------------------------|-----------------------|----------------------------------|------------------------------|------------------------------------|---------------------------------------------------------------------|----------------------------------------------------------------------------------------------|---------------------------------------|--------|
|       |                                                                      |                       | ปิดหน้                           | าต่างนี้                     |                                    |                                                                     |                                                                                              |                                       |        |
| ลำดับ | วิธีการประเมิน                                                       | สัปดาห์ที่<br>ประเมิน | หมวดที่ 1<br>คุณธรรม<br>จริยธรรม | หมวดที่<br>2 ด้าน<br>ความรู้ | หมวดที่ 3<br>ด้านทักษะ<br>ทางปัญญา | หมวดที่ 4 ทักษะ<br>ความสัมพันธ์<br>ระหว่างบุคคลและ<br>ความรับผิดชอบ | หมวดที่ 5<br>ด้านการคิด<br>วิเคราะห์เชิง<br>ด้วเลข การ<br>สื่อสาร และ<br>การใช้<br>เทคโนโลยี | สัดส่วน<br>ของการ<br>ประเมิน<br>ผล(%) | ยืนยัง |
| 1     | ข้อสอบแบบปรนัย                                                       | สัปดาห์สอบ            | 0                                | 0                            | 0                                  | 0                                                                   | 0                                                                                            | 35                                    | ×      |
| 2     | ข้อสอบแบบปรนัย                                                       | สัปดาห์สอบ            | 0                                | 0                            | 0                                  | 0                                                                   | 0                                                                                            | 35                                    | X      |
| 3     | แบบฝึกหัดท้ายบทเรียน                                                 | 3,5,8,11,1            | 0                                | 0                            | 0                                  | 0                                                                   | 0                                                                                            | 10                                    | ×      |
| 4     | ตรวจสอบรายชื่อนิสิตที่มาเรียน                                        | ทุกสัปดาห์            | 0                                | 0                            | 0                                  | 0                                                                   | 0                                                                                            | 10                                    | X      |
| 5     | การสนทนาเป็นภาษาอังกฤษในหัวข้อ<br>ที่อาจารย์ผู้สอนประจำกลุ่มกำหนดให้ | 8 และ 16              | 0                                | 0                            | 0                                  | 0                                                                   | 0                                                                                            | 10                                    | ×      |
| 1     | วิธีการประเมิน                                                       | 0-0                   |                                  |                              |                                    |                                                                     |                                                                                              | 0                                     | เพิ่ม  |

8. การประเมินผล กรอกข้อมูล เสร็จแล้วกดปุ่ม เพิ่มข้อมูล

| เพิ่มข้อมูลการประเมินผลรายวิชา 0031001 |          |        |  |
|----------------------------------------|----------|--------|--|
| 1                                      | ช่วงเกรด | เกรด   |  |
|                                        | แก้ไข    |        |  |
| 80                                     | - 100    | A      |  |
| 75                                     | - 79     | B+     |  |
| 70                                     | - 74     | В      |  |
| 65                                     | - 69     | C+     |  |
| 60                                     | - 64     | С      |  |
| 55                                     | - 59     | D+     |  |
| 50                                     | - 54     | D      |  |
| 0                                      | - 49     | - 49 F |  |
| เพิ่มข้อมูล                            |          |        |  |

ปิดหน้าต่างนี้

9. เสร็จแล้ว สามารถพิมพ์รายงาน มคอ.3

| หมวดที่ 5 แผนการสอนและการประเมินผล                               |
|------------------------------------------------------------------|
| <u>เพิ่มสือการสอน</u>                                            |
| <u>แผนการสอน</u>                                                 |
| <u>แผนการประเมินผลการเรียนรู้</u>                                |
| <u>การประเมินผล</u>                                              |
| หมวดที่ 6 ทรัพยากรประกอบการเรียนการสอน                           |
| <u>ตำราและเอกสารหลักที่ใช้ในการเรียนการสอน</u>                   |
| <u>เอกสารและข้อมูลสำคัญที่นิสิตจำเป็นต้องศึกษาเพิ่มเติม</u>      |
| <u>เอกสารและข้อมูลแนะนำที่นิสิตควรศึกษาเพิ่มเติม</u>             |
| หมวดที่ 7 การประเมินและปรับปรุงการดำเนินการของรายวิชา            |
| <u>กลยุทธ์การประเมินประสิทธิผลของรายวิชาโดยนักศึกษา</u>          |
| <u>กลยุทธ์การประเมินการสอน</u>                                   |
| <u>การปรับปรุงการสอน</u>                                         |
| <u>การทวนสอบมาตรฐานผลสัมฤทธิ์ของนักศึกษาในรายวิชา</u>            |
| <u>การดำเนินการทบทวนและการวางแผนปรับปรุงประสิทธิผลของรายวิชา</u> |
|                                                                  |
| *** <u>พิมพ์รายงาน มคอ.3</u> ***                                 |

## ตัวอย่างรูปแบบรายงาน มคอ.3

มคอ.3 0031001 การสนทนาภาษาอังกฤษในชีวิตประจำวัน

รายละเอียดของรายวิชา

| ชื่อสถาบันอุดมศึกษา | มหาวิทยาลัยมหาสารคาม |
|---------------------|----------------------|
| วิทยาเขต/ภาควิชา    | สำนักศึกษาทั่วไป     |

หมวดที่ 1 ข้อมูลโดยทั่วไป

| 1. รหัสและชื่อรายวิชา                                                        |  |  |  |  |
|------------------------------------------------------------------------------|--|--|--|--|
| 0031001 การสนทนาภาษาอังกฤษในชีวิตประจำวัน                                    |  |  |  |  |
| Daily English Conversation                                                   |  |  |  |  |
| 2. จำนวนหน่วยกิด                                                             |  |  |  |  |
| 2 หน่วยกิต (1-2-3)                                                           |  |  |  |  |
| 3. หลักสูตรและประเภทของรายวิชา                                               |  |  |  |  |
| ปริญญาตรี หมวดวิชาศึกษาทั่วไป และเป็นวิชาศึกษาทั่วไปเลือก กลุ่มภาษาอังกฤษ    |  |  |  |  |
| 4. อาจารย์ผู้รับผิดชอบรายวิชาและอาจารย์ผู้สอน                                |  |  |  |  |
| 4.1 อาจารย์ผู้รับผิดชอบรายวิชา อาจารย์ทวีพงษ์ สืบวัฒนะ (อาจารย์ผู้ประสานงาน) |  |  |  |  |
| 4.2 อาจารย์ผู้สอน                                                            |  |  |  |  |